発行:令和3年1月6日

# 和の精神(学園訓の実践)学修ポートフォリオ 入力方法マニュアル Ver.5

【目次】

| 和の精神(学園訓の実践)学修ポートフォリオについて ・・・・・・・・・・・・・   |
|-------------------------------------------|
| 1.構成について                                  |
| 〇和の精神(学園訓の実践)学修ポートフォリオについて (詳細) ・・・・・・1   |
| 〇和の精神(学園訓の実践)学修ポートフォリオ 入力画面へのアクセス ・・・・4   |
| 〇和の精神(学園訓の実践)学修ポートフォリオ 入力画面の構成 ・・・・・・6    |
| 〇和の精神(学園訓の実践)学修ポートフォリオ 入力画面の構成            |
| (セクション詳細) ・・7                             |
| 〇和の精神(学園訓の実践)学修結果の画面へのアクセス ・・・・・・・・・10    |
| 〇和の精神(学園訓の実践)学修結果の画面の構成 ・・・・・・・・・・・・・・12  |
| 2.入力方法について                                |
| 〇入力方法の例(今年度の目標)・・・・・・・・・・・・・・・・・・・・・・・・13 |
| 〇ファイル保存の例(自身の和の精神(学園訓の実践)エピソード ・・・・・・15   |
|                                           |

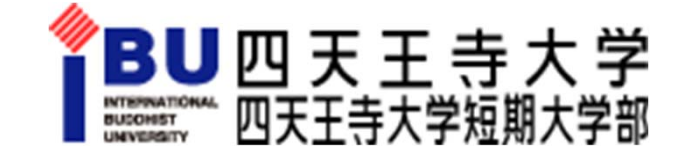

## 和の精神(学園訓の実践)学修ポートフォリオについて

和の精神(学園訓の実践)ポートフォリオは、大学4年間、短期大学部2年間を通して、学生の皆さんが 学園訓を実践していく際に使うツールです。以下の6つの項目で構成されています。 また、各年次の「入力画面」と過去の入力をまとめた「学修結果」があります。 PC・スマートフォンから入力可能です。

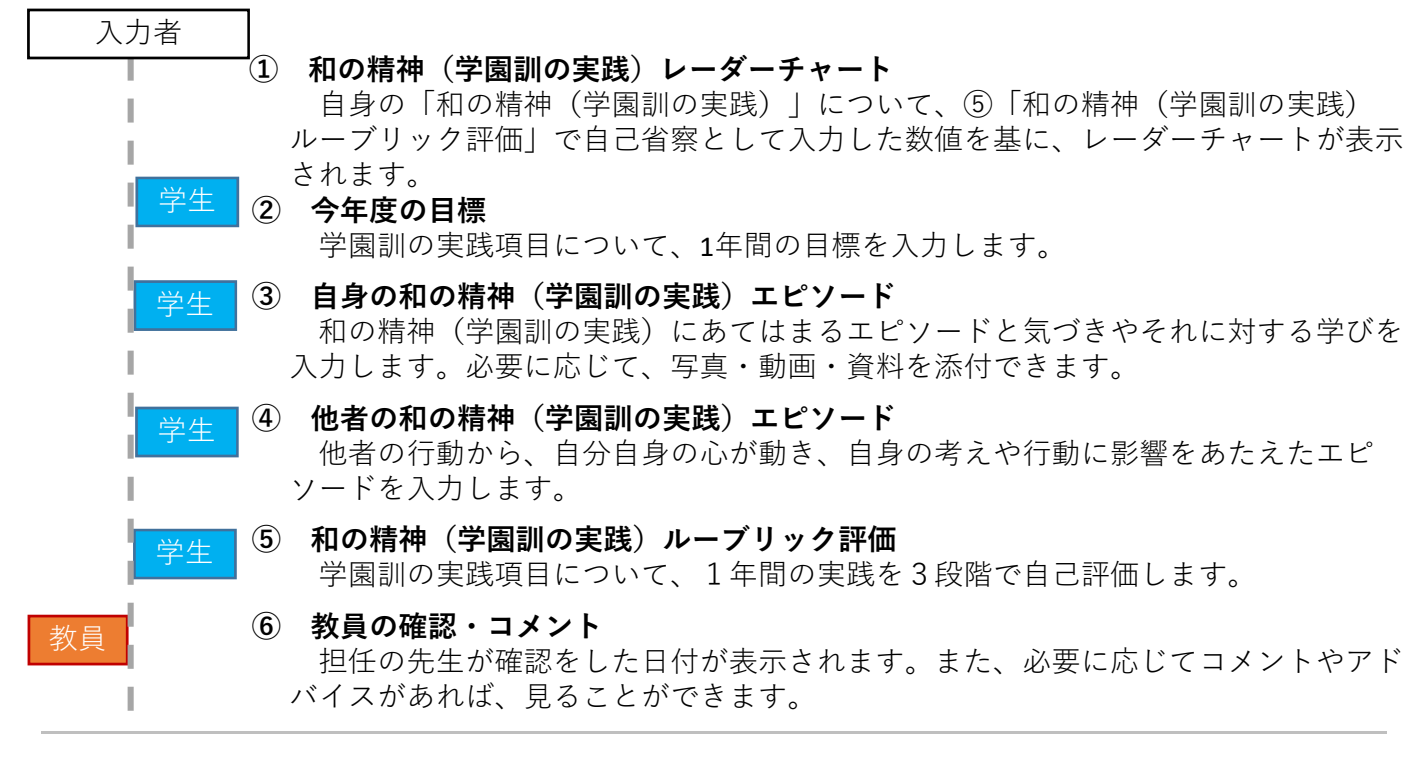

#### 1. 「入力画面」と「学修結果」について

上記の6つの項目については、「入力画面」で入力します。各年次で「入力画面」に入力された内容については、3月末頃に「学修結果」へ移行します。

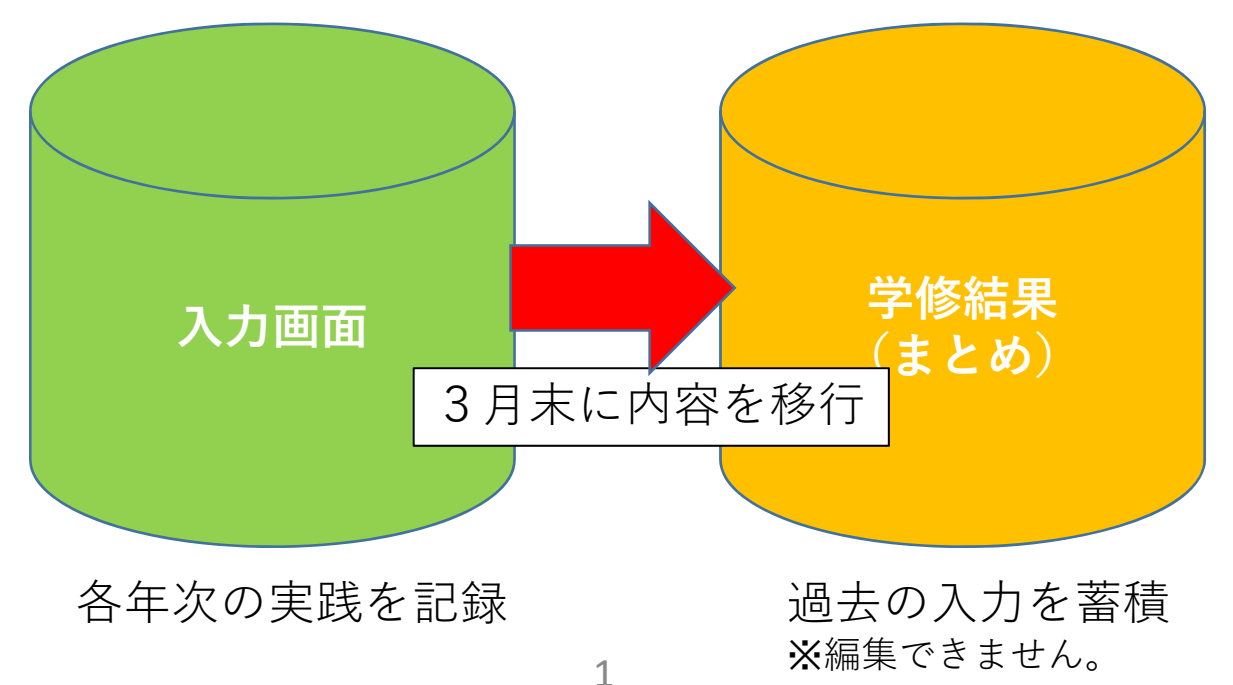

## 和の精神(学園訓の実践)学修ポートフォリオについて(続き)

#### 2. 入力時期について

入力時期の目安は以下のとおりです。 実際には、各学科・専攻のアセスメント・ ポリシーに従ってください。

#### 9月~10月頃

学生が、「②今年度の目標」を入力

#### 10月頃~3月頃

学生が「③自身および④他者の和の 精神(学園訓の実践)エピソード」 を入力

#### 1~3月頃

学生が「⑤和の精神(学園訓の実践) ルーブリック評価」を入力

### 入力時期のモデルケース

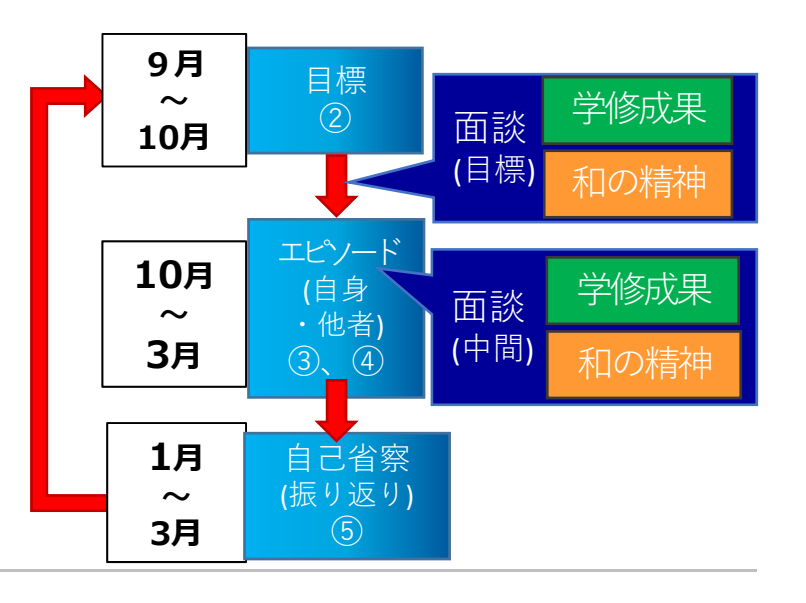

### 3. 構成について

○ポートフォリオシステムの画面の構成について

- 画面の構成は、通常の学修ポートフォリオと同様です。
  - ・タブ パネルを複数集めてタブを構成します。
  - ・パネル アイテムを複数集めてパネルを構成します。
  - ・アイテム 表示項目の一番小さな単位です。
  - ・iボタン 追加の情報を表示します。
  - □ タブ、パネル、アイテムは自由に追加が可能です。

□ タブ毎に表示するパネルの個数、パネル内のアイテムの個数に制限はありません。

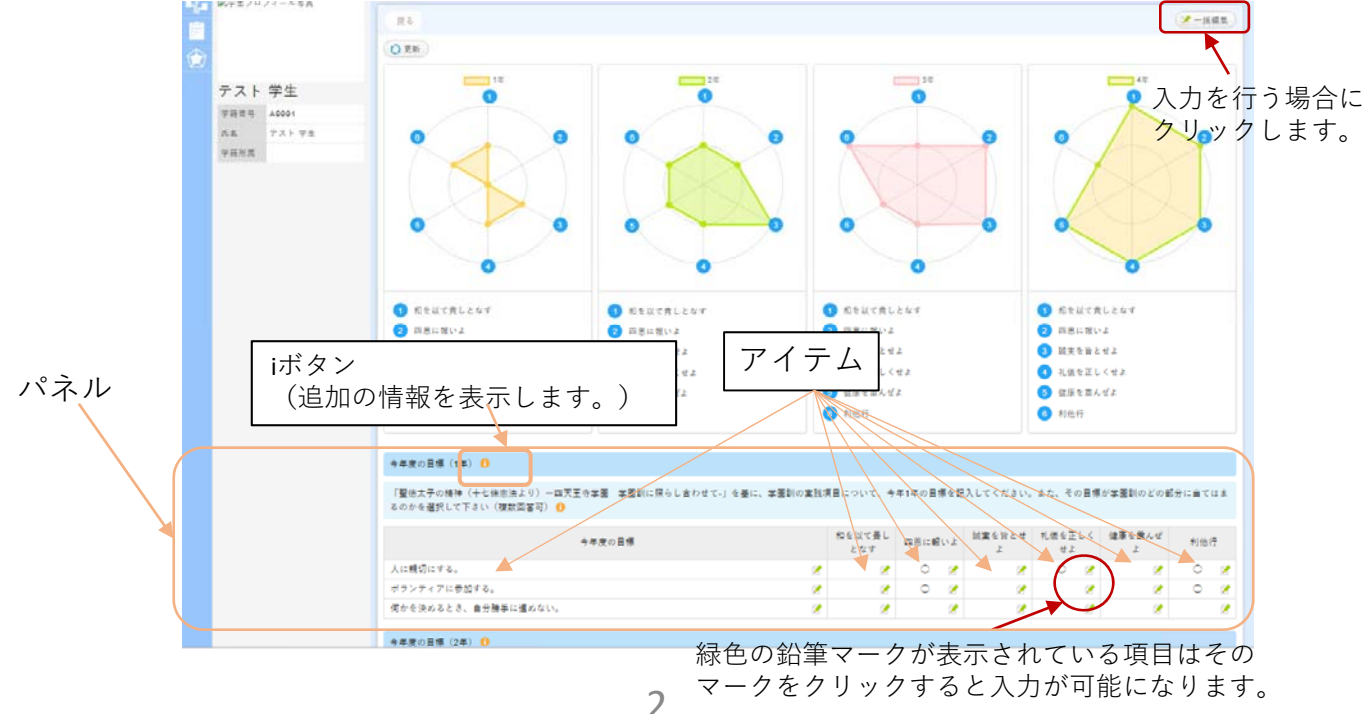

# 和の精神(学園訓の実践)学修ポートフォリオについて(続き)

### <u>4. ガイド機能(iボタン)について</u>

画面上にある「 🕕 」のボタンをクリックすると追加の情報を同じ画面上に表示します。

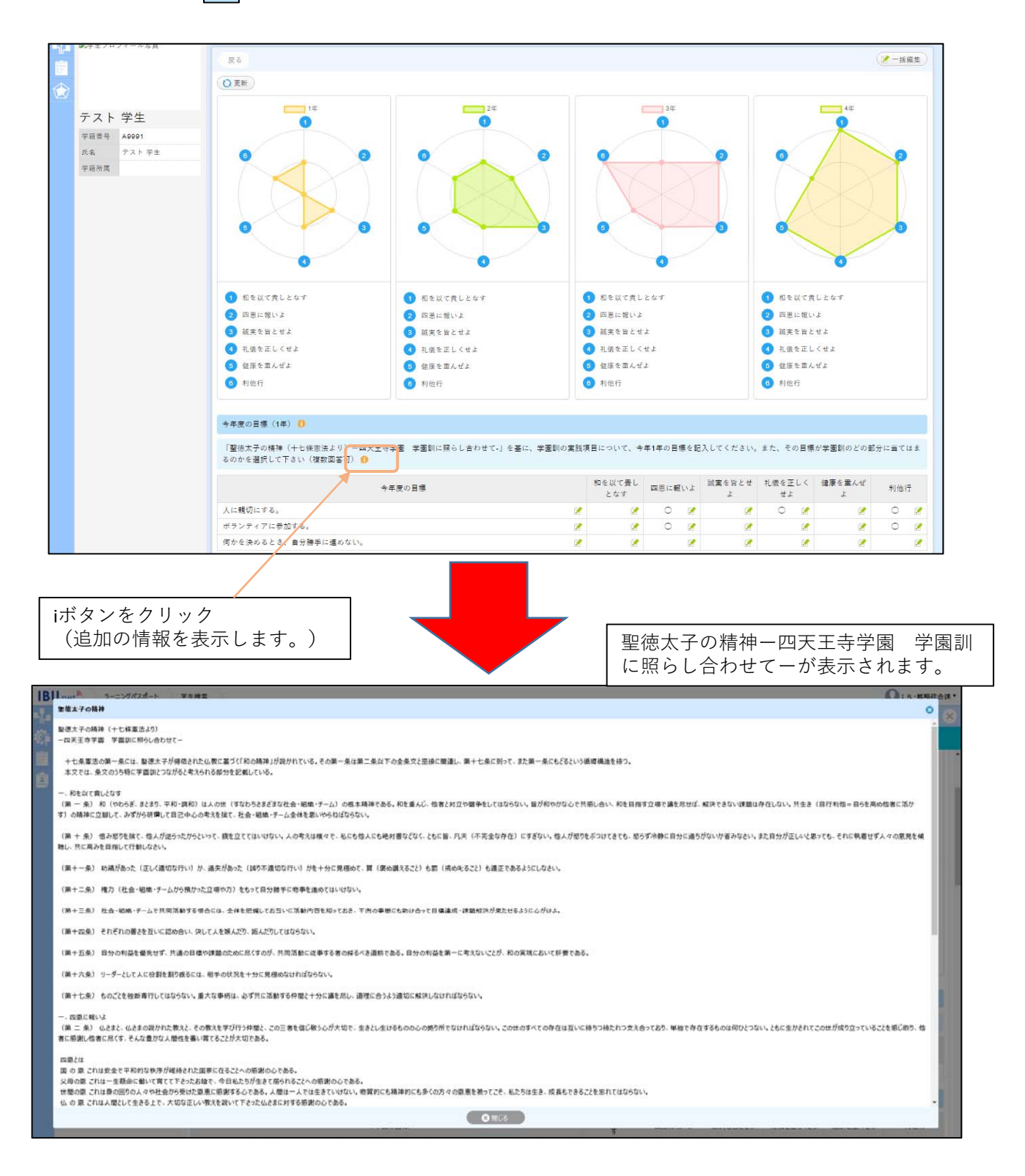

#### ○和の精神(学園訓の実践)学修ポートフォリオ 入力画面へのアクセス

公式HPから「在学生・教職員の方へ」のページにアクセスします。 URL: <u>http://www.shitennoji.ac.jp/ibu/</u>

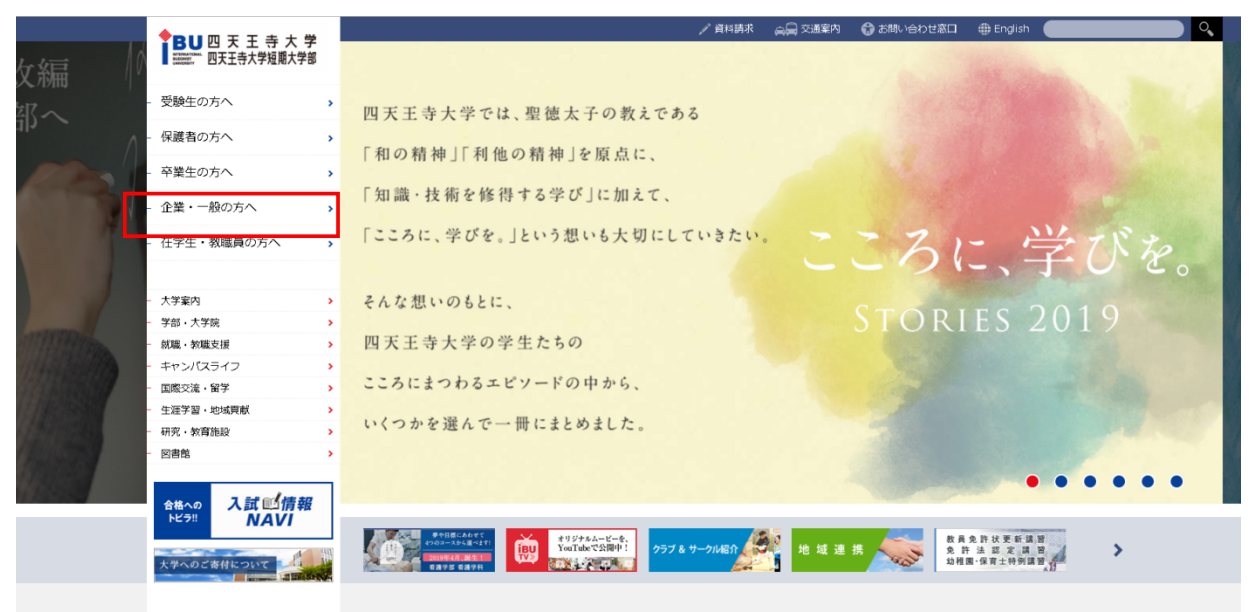

「IBU.net」をクリックします。

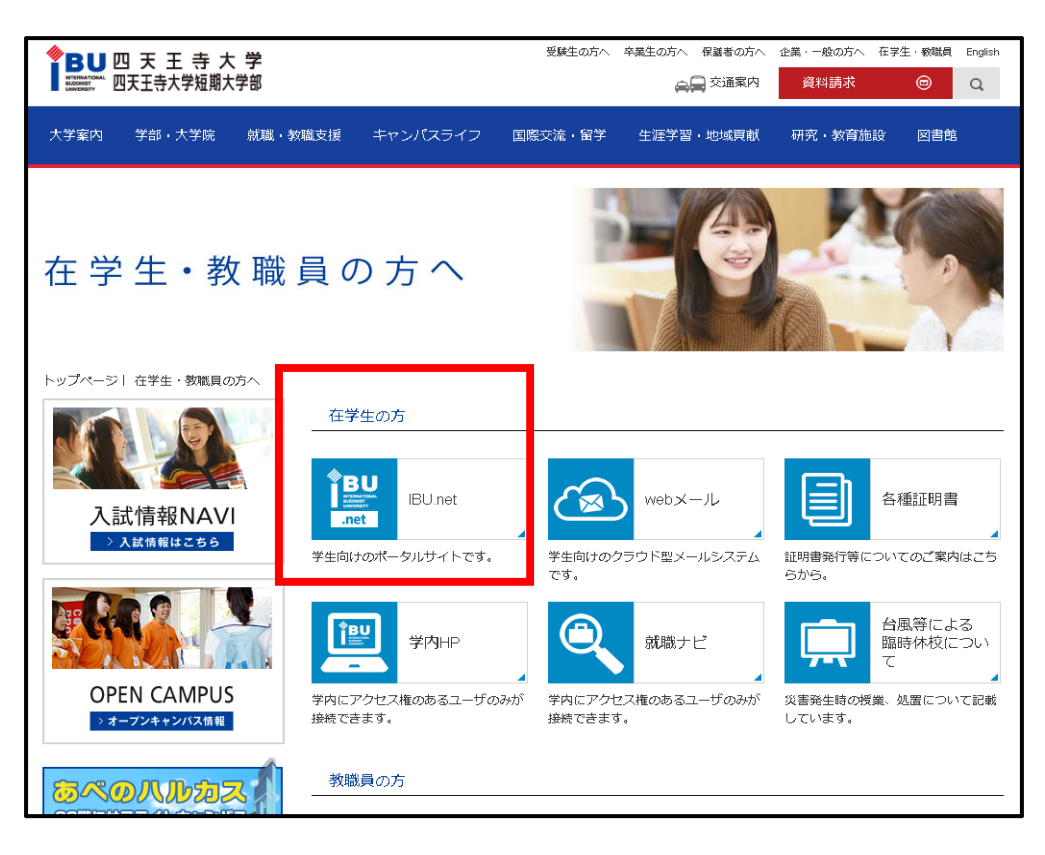

○和の精神(学園訓の実践)学修ポートフォリオ 入力画面へのアクセス(続き)

「ログインID」「パスワード」を入力します。

※ログイン IDはwebメールの@より前の部分、パスワードはwebメールと同様のものです。

| <b>IBU</b> .net <sup>®</sup> |  |
|------------------------------|--|
| ログインロ                        |  |
| パスワード                        |  |
| ● ¤ <i>9</i> ⊀>              |  |

URL: <a href="https://ibunet2.shitennoji.ac.jp/start/auth/login">https://ibunet2.shitennoji.ac.jp/start/auth/login</a>

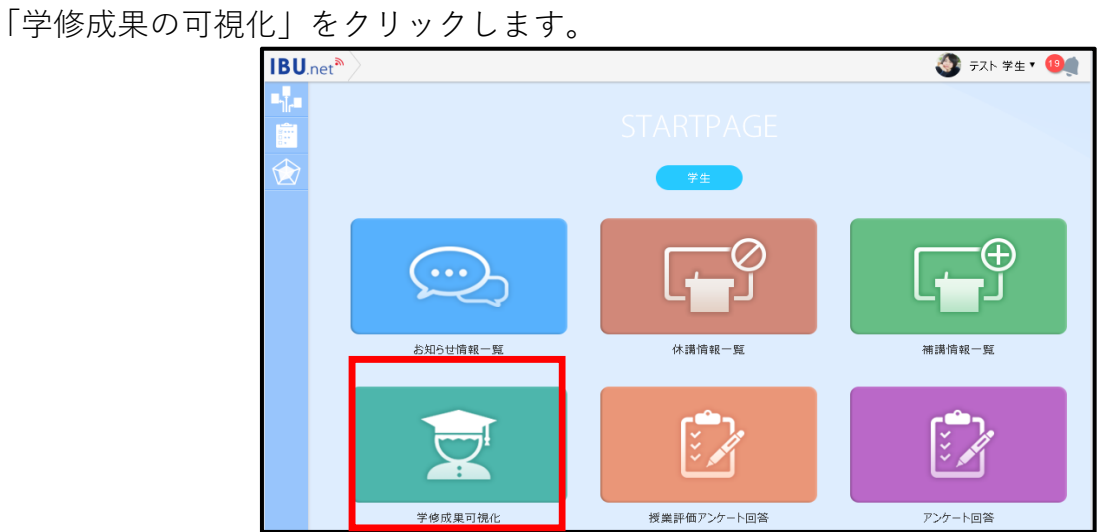

「和の精神(学園訓の実践)学修 入力」のタブをクリックします。

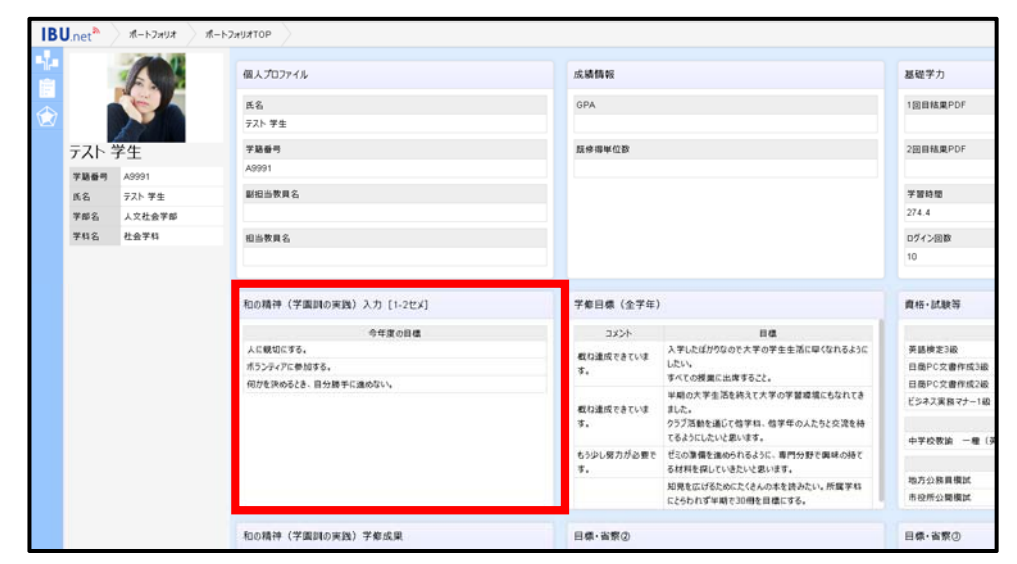

#### ○和の精神(学園訓の実践)学修ポートフォリオ 入力画面の構成

#### 全体画面

和の精神の学修ポートフォリオは6つの項目に分かれています。

①和の精神(学園訓の実践)レーダーチャート、②今年度の目標、③自身の和の精神(学園訓の実践)エピソード、
 ④他者の和の精神(学園訓の実践)エピソード、⑤和の精神(学園訓の実践ルーブリック評価、⑥教員の確認・コメント

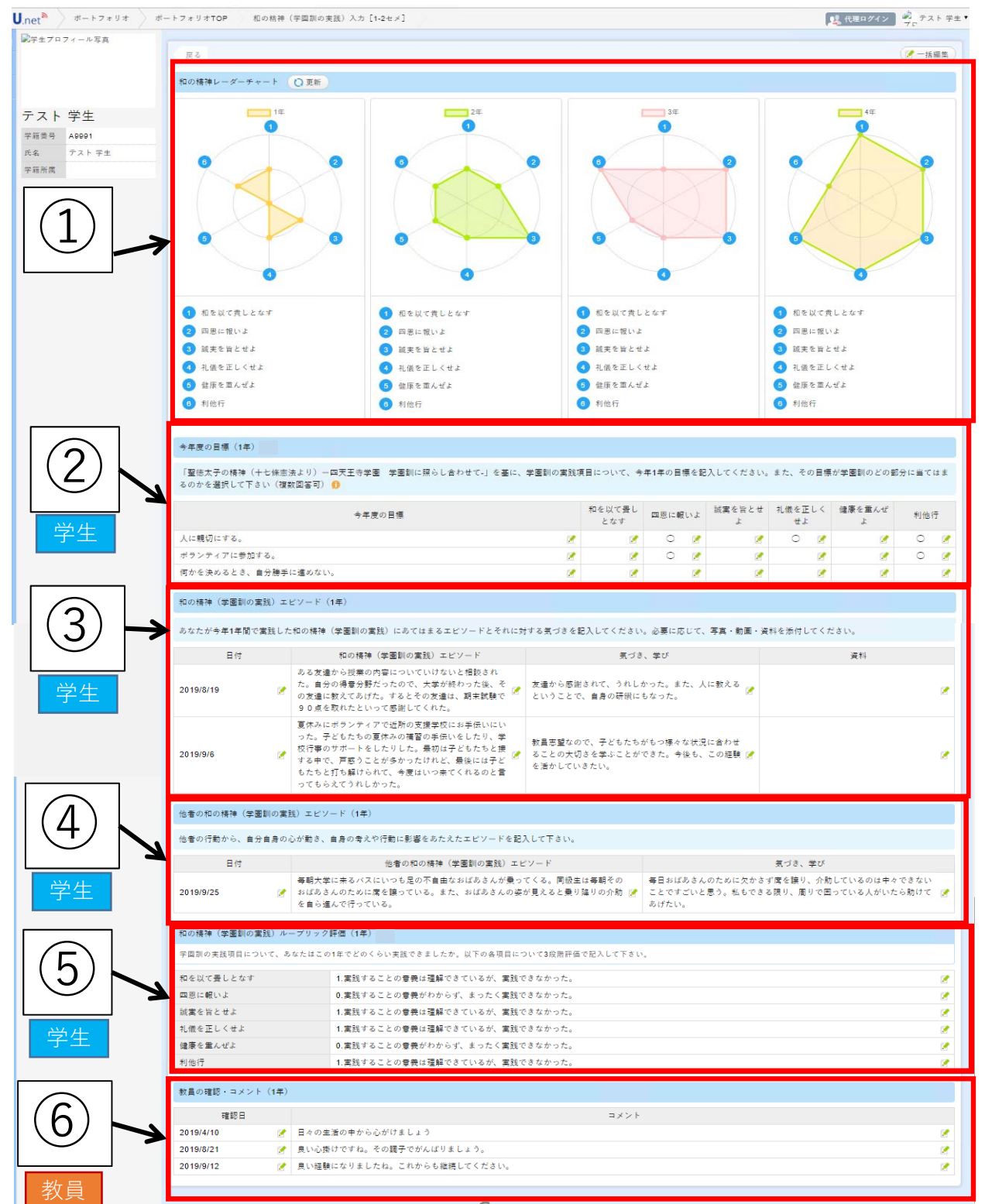

6

○和の精神(学園訓の実践)学修ポートフォリオ 入力画面の構成(セクション詳細)

(1) 和の精神(学園訓の実践)レーダーチャート

自身の「和の精神(学園訓の実践)」について、⑤「和の精神(学園訓の実践)ルーブリック評価」 で自己省察として入力した数値を基に、レーダーチャートが表示されます。レーダーチャートは修学年 分(大学4年、短大は2年)が表示されていますので、学園訓と利他行の各項目においてバランスよく実 践し、円形になるよう目指しましょう。

※⑤の入力内容を変更した結果をすぐに反映させる際には、左上の「更新」ボタンをクリックしてくだ さい。 最新の情報を表示するには、「更新」

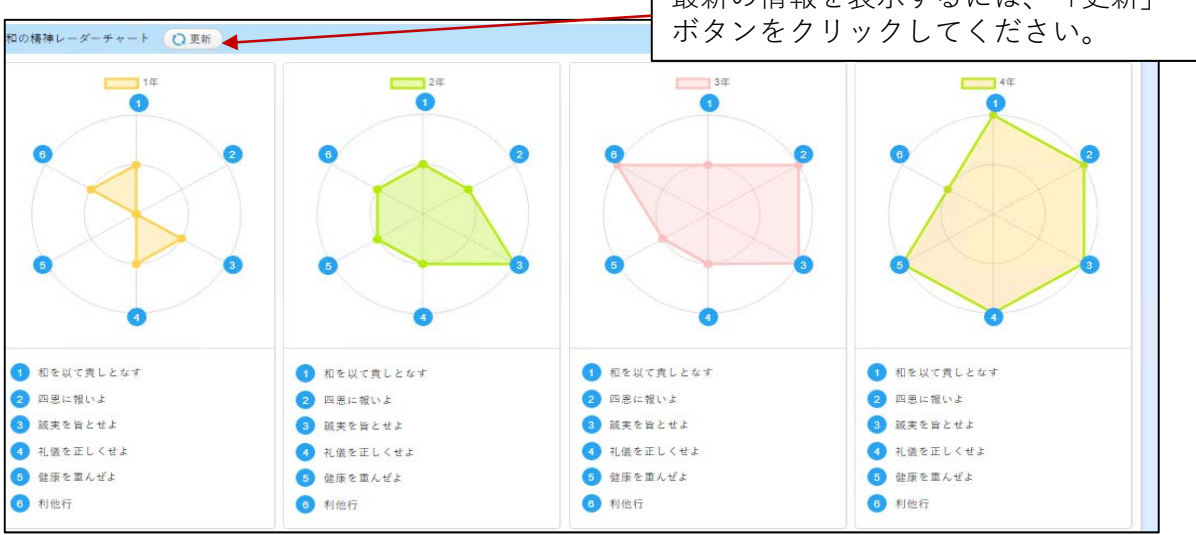

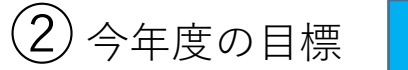

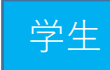

「聖徳太子の精神(十七條憲法より)-四天王寺学園 学園訓に照らし合わせて-」を基に、 学園訓の実践項目について、1年間の目標を入力します。そして、その目標が学園訓と利他行の各項 目のうちどの部分にあてはまるのかを自分自身で判断し選択します。

※「聖徳太子の精神(十七條憲法より) - 四天王寺学園 学園訓に照らし合わせて一」の詳細はiボ タンを押すと表示されます。

| 弾すと衣示されます。                                                               | 「聖<br>寺学<br>表示 | 徳太子 <i>0</i><br>園 学園 | )精神(-<br>國訓に照        | 十七條憲<br>らし合わ      | 法より)<br>せてー」       | -四天<br>の詳細 |
|--------------------------------------------------------------------------|----------------|----------------------|----------------------|-------------------|--------------------|------------|
| 今年度の目標(1年) 🚺                                                             |                |                      |                      |                   |                    |            |
| 「聖徳太子の精神(十七條憲法より)一四天王寺学園 李園訓に照らし合わせて-」を基に、学園訓の実践<br>るのかを選択して下さい(複数回答可) 👔 | 見について、今        | ∲年1年の目標を言            | 己入してください。            | ,また、その目標          | が学園訓のどの部           | }分に当てはま    |
| 今年度の目標                                                                   | 和を以て畳し<br>となす  | 四恩に報いよ               | 誠実を旨とせ<br>よ          | 礼儀を正しく<br>せよ      | 健康を重んぜ<br>よ        | 利他行        |
| 人に親切にする。 🧷                                                               | 2              | 0 📝                  | 2                    | 0 📝               | 2                  | 0 📝        |
| ボランティアに参加する。 🏾 🧭                                                         | K 🛛 🖉          | 0 📝                  | 2                    | 2                 | 2                  | 0 📝        |
| 何かを決めるとき、自分勝手に進めない。 🧷                                                    |                | 2                    | 2                    |                   | 2                  | 2          |
| 7                                                                        | 緑項直            | 色の鉛筆<br>目はその<br>接入力が | をマーク<br>のマーク<br>が可能に | が表示<br>をクリ<br>なりま | されてい<br>ックする<br>す。 | るうと        |

# ③ 自身の和の精神(学園訓の実践)エピソード 学

今年1年間で実践した和の精神(学園訓の実践)のエピソードについて日付・内容を入力してください。 また、その実践での気づき、そして気づきから学んだことを入力してください。必要に応じて その実践を確認することができる資料を添付してください。資料の添付方法は、P.15をご覧ください。

| あなたが今年1年間で実践した和の精神(学園訓の実践)にあてはまるエピソードとそれに対する気づきを記入してください。必要に応じて、写<br>真・動画・資料を添付してください。 |                                                                                                    |                                                                          |                  |  |  |  |  |
|----------------------------------------------------------------------------------------|----------------------------------------------------------------------------------------------------|--------------------------------------------------------------------------|------------------|--|--|--|--|
| 日付                                                                                     | 和の精神(学園訓の実践)エピソード                                                                                                    | 気づき、学び                                                                   | 資料               |  |  |  |  |
| 2019/8/19 📝                                                                            | ある友達から授業の内容についていけ<br>ないと相談された。自分の得意分野<br>だったので、大学が終わった後、その友<br>達に教えてあげた。するとその友達は、<br>期末試験で90点を取れたといって<br>感謝してくれた。                          | 友達から感謝されて、うれしかった。ま<br>た、人に教えるということで、自身の研 📝<br>鑽にもなった。                    | ť                |  |  |  |  |
| 2019/9/6 🌊                                                                             | 夏休みにボランティアで近所の支援学校にお手伝いにいった。子どもたちの夏休みの補習の手伝いをしたり、学校行事のサポートをしたりした。最初は子どもたちと接する中で、戸惑うことが多かったけれど、最後には子どもたちと打ち解けられて、今度はいつ来てくれるのと言ってもらえ、うれしかった。 | 教員志望なので、子どもたちがもつ<br>様々な状況に合わせることの大切さを<br>学ぶことができた。今後も、この経験を<br>活かしていきたい。 | ■ボランティア日誌.docx 🎧 |  |  |  |  |
| (ゆせったぎ) いろ た                                                                           |                                                                                                    |                                                                          |                  |  |  |  |  |
| 他者の行動から、目                                                                              | 緑色の鉛筆マークが表示                                                                                                    | されている                                                                    |                  |  |  |  |  |
| 日付                                                                                     | 項目はそのマークをクリ<br>直接入力が可能になりま                                                                                                    | ックすると<br>す。 <u>= ロャパキャノ の</u> を                                          | 気づき、学び           |  |  |  |  |

) 和の精神(学園訓の実践)エピソード

和の精神(学園訓の実践)に関わるような他者の行動から、自分自身の心が動き、自身の考えや 行動に影響をあたえたエピソードについて日付・内容を入力してください。また、その他者の行動 からの気づき、その気づきから学んだことを入力してください。

学生

|             | が多かったけれど、最後には子どもたち<br>と打ち解けられて、今度はいつ来てく<br>れるのと言ってもらえてうれしかった。                    | 活かしていきたい。                         |                                                                                     |
|-------------|----------------------------------------------------------------------------------|-----------------------------------|-------------------------------------------------------------------------------------|
| 他者の行動から、自   | 分自身の心が動き、自身の考えや行動に影                                                              | 響をあたえたエピソード                       | を記入して下さい。                                                                           |
| 日付          | 他者の和の精神(学園訓の実践                                                                   | き) エピソード                          | 気づき、学び                                                                              |
| 2019/9/25 📝 | 毎朝大学に来るバスにいつも足の不自由れ<br>てくる。同級生は毎朝そのおばあさんのため<br>る。また、おばあさんの姿が見えると乗り降り<br>んで行っている。 | なおばあさんが乗っ<br>っに席を譲ってい<br>りの介助を自ら進 | 毎日おばあさんのために欠かさず席を譲り、介助して<br>いるのは中々できないことですごいと思う。私もできる 📝<br>限り、周りで困っている人がいたら助けてあげたい。 |

ヒント:入力するエピソードは些細なことで構いません。まずは、日常の自分や他者の行動 の中から学園訓や利他行の各項目にあてはまるものを見つけて入力してみましょう。

# (5) 和の精神(学園訓の実践)ルーブリック評価

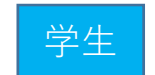

1年間の終りに、1年間の学園訓の実践について3段階で自己省察を行ってください。 この入力結果を基に、①「和の精神(学園訓の実践)レーダーチャート」が表示されます。保存 された入力結果をレーダーチャートに反映するには、入力内容を保存してから、再度ページを更新 するか、①の「更新」ボタンを押すことで表示されます。

| 和の精神(学園訓の実践)ループリッ  | の精神(学園訓の実践)ループリック評価(1年) 🚺                  |   |  |  |  |  |
|--------------------|--------------------------------------------|---|--|--|--|--|
| 学園訓の実践項目について、あなたはこ | の1年でどのくらい実践できましたか。以下の各項目について3段階評価で記入して下さい。 |   |  |  |  |  |
| 和を以て畳しとなす          | 1.実践することの意義は理解できているが、実践できなかった。             | 2 |  |  |  |  |
| 四恩に報いよ             | 0.実践することの意義がわからず、まったく実践できなかった。             | 2 |  |  |  |  |
| 誠実を旨とせよ            | 1.実践することの意義は理解できているが、実践できなかった。             | 2 |  |  |  |  |
| 礼儀を正しくせよ           | 1.実践することの意義は理解できているが、実践できなかった。             | 2 |  |  |  |  |
| 健康を重んぜよ            | 0.実践することの意義がわからず、まったく実践できなかった。             | 2 |  |  |  |  |
| 利他行                | 1.実践することの意義は理解できているが、実践できなかった。             | 2 |  |  |  |  |

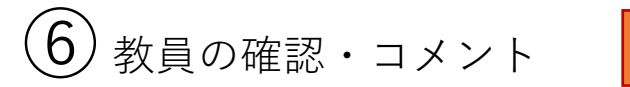

教員

学生の皆さんの入力について担任の先生が確認をした日付が表示されます。 また、必要に応じて、コメントが入力されます。

| 教員の確認・コメン | ト(1年) |                            |   |
|-----------|-------|----------------------------|---|
| 確認日       |       |                            |   |
| 2019/4/10 | 2     | 日々の生活の中から心がけましょう           | 2 |
| 2019/8/21 | 2     | 良い心掛けですね。その調子でがんばりましょう。    | 2 |
| 2019/9/12 | 2     | 良い経験になりましたね。これからも継続してください。 | 2 |
|           |       |                            |   |

#### ○和の精神(学園訓の実践)学修結果の画面へのアクセス

「和の精神(学園訓の実践)学修結果」のページでは、過去に入力した和の精神(学園訓の実践) 学修ポートフォリオの内容を確認することができます。 過去の取り組みを振り返る場合や就職活動での自己PR作成等に活用してください。 アクセス方法は以下のとおりです。

IBU.netにログインし、「学修成果の可視化」をクリックします。(IBU.netへのログインはp.4-5を参照 してください。)

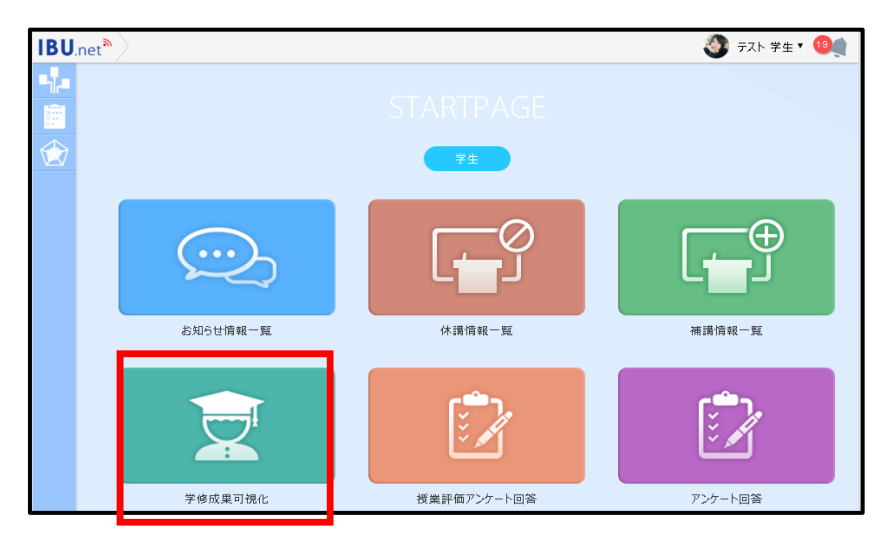

「和の精神(学園訓の実践)学修結果」のタブをクリックします。

| 記事生プロフィール写真 |                                                                                                    |                                                                                  |         |                  |                                                                                                    |
|-------------|----------------------------------------------------------------------------------------------------|----------------------------------------------------------------------------------|---------|------------------|----------------------------------------------------------------------------------------------------|
|             | Rintas                                                                                                    |                                                                                  |         | 年留時間<br>274.4    |                                                                                                    |
| ティト学生       | 和の精神(学園創の実践)入力 [1-2セメ]                                                                                                    | <b>平信目標(全平年)</b>                                                                 |         | #15 · 108-W      |                                                                                                    |
|             | (107+2040 (++081) K 1                                                                                                    | 58                                                                               | コメント    |                  | 164                                                                                                    |
| *##* A9991  | <ul> <li>()) - 由天王の学習 学習的に詳</li> <li>2 品 通 量</li> </ul>                                                                                                    | 入芽したばかりなので大学の学生生活に                                                               | 長い達成できて | 英語性定3段           |                                                                                                    |
| R& TAPPE    | らし合わせてり を裏に、芋面割 て さ き き 利                                                                                                    | (1) を基に、平面割 だ 思 き き 割 中くなれるようにしたい。<br>います。                                       | V.2.7.  | 百種PC文會作成3段       |                                                                                                    |
| 学校生業        | の実践運動について、今年1年の今年度 氏 三 王 東市<br>目標を記入してください、また、の目標 長 折 日 し 東市                                                                                                    | 半期の大学生活を行んて大学の学習環境                                                               |         | 目後PC文書作成2回       |                                                                                                    |
|             | その目標が学園刻のどの部分に当 というとくん 行                                                                                                    | にもなれてきました。                                                                       | Sugarer | ビジネス実務マナー1段      |                                                                                                    |
|             | てはまるのかを選択して下さい な よ せ ひ                                                                                                    | せっ クラブ活動を通じて他学科、他学年の人 い                                                          | U-2 T.  |                  | 2F &                                                                                                    |
|             | Action of the second second se | 11.                                                                              |         | ++0.8(3) -M (HM) |                                                                                                    |
|             |                                                                                                    | AC ゼミの濃濃を進められるように、専門分<br>戦時 〇 〇 〇 教で員後の作れるように、専門分<br>にす 〇 〇 〇 教で員後の得てる材料を貸していまたい | CARLETW | 1                | the statements and statements and statements and statements and statements and statements and statements and st |
|             | Let 0 0 0                                                                                                    |                                                                                  | 必要です。   | 地方公帑員復記          |                                                                                                    |
|             |                                                                                                    |                                                                                  |         |                  |                                                                                                    |

#### ○和の精神(学園訓の実践)学修結果の画面の構成

#### 全体画面

和の精神(学園訓の実践)学修結果では、過去に入力した以下の6つの項目の内容を確認することができます。 ①和の精神(学園訓の実践)レーダーチャート、②今年度の目標、③自身の和の精神(学園訓の実践)エピソード、 ④他者の和の精神(学園訓の実践)エピソード、⑤和の精神(学園訓の実践)ルーブリック評価、⑥教員の確認・コメント

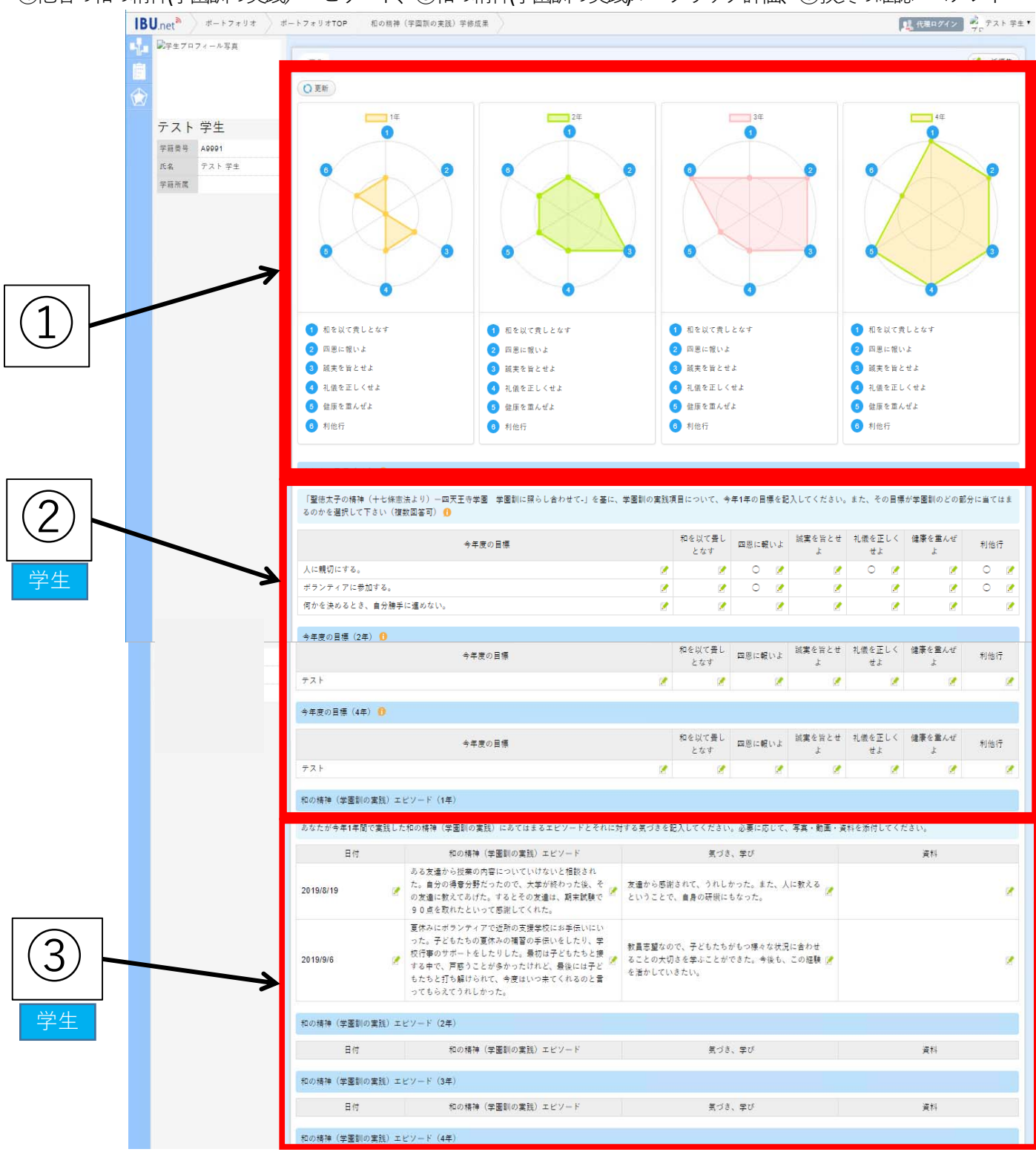

#### ○和の精神(学園訓の実践)学修結果の画面の構成(続き)

#### 全体画面

和の精神(学園訓の実践)学修結果では、過去に入力した以下の6つの項目の内容を確認することができます。 ①和の精神(学園訓の実践)レーダーチャート、②今年度の目標、③自身の和の精神(学園訓の実践)エピソード、 ④他者の和の精神(学園訓の実践)エピソード、⑤和の精神(学園訓の実践)ルーブリック評価、⑥教員の確認・コメント

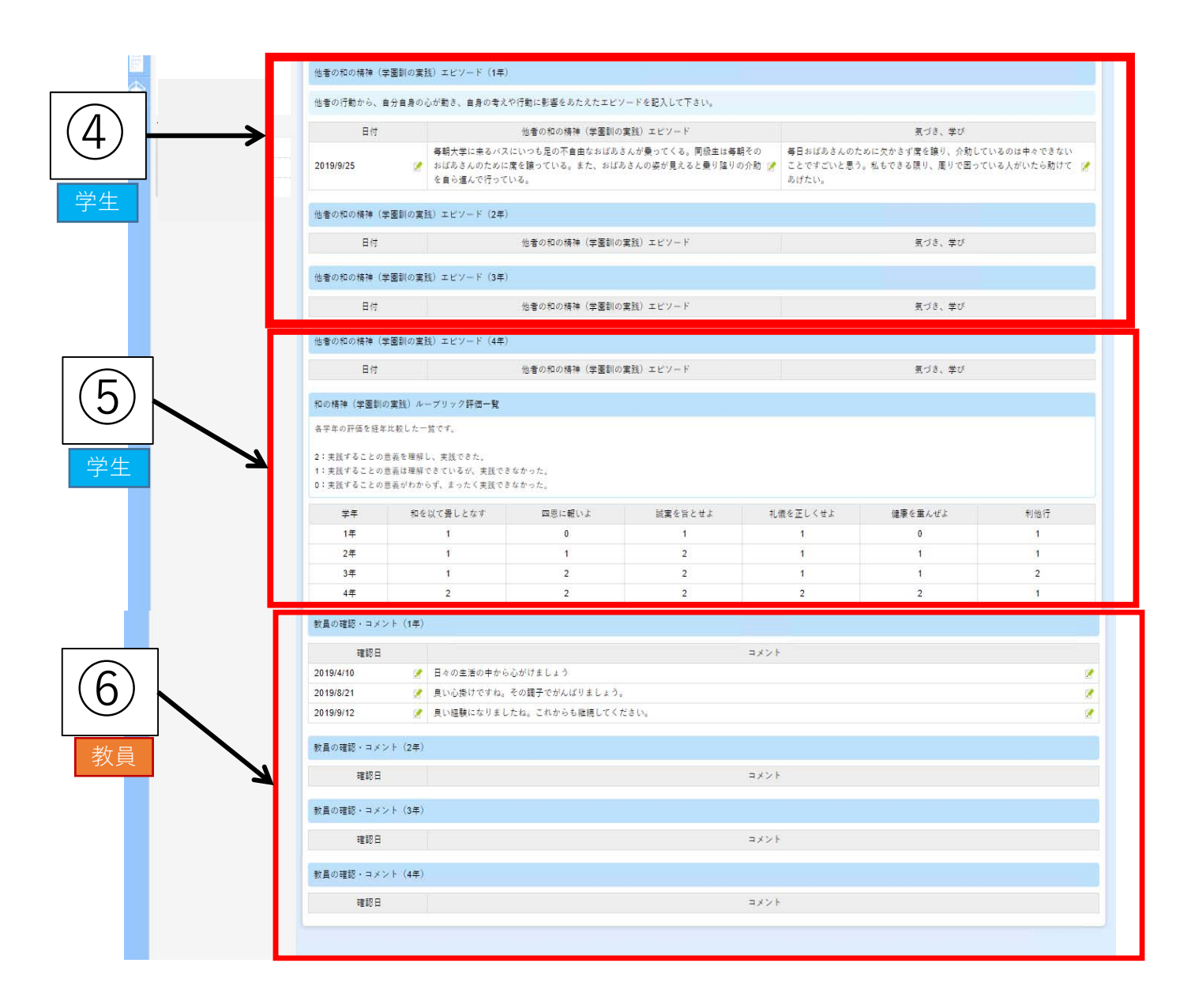

<u>3.入力方法について</u>

### ○入力方法の例(今年度の目標)

【全体の流れ】

- ① 「一括編集」をクリックして入力可能な画面に移ります。
- ② 入力を行うパネルを選択します。(この例の場合は「今年度の目標」)
- ③ 新規に行を追加する場合は「項目追加」で行を追加します。
- ④ 「今年度の目標」「和を以て貴しとなす」「四恩に報いよ」などの アイテムに入力を行います。
- ⑤ 保存する
- ①一括編集をクリックして入力可能な状態にします。

| 和の精神             | 神                                               |                              |                |                   |                |                   |                      |                      |                         |
|------------------|-------------------------------------------------|------------------------------|----------------|-------------------|----------------|-------------------|----------------------|----------------------|-------------------------|
| ?-               | 括編集                                             | ①入力<br>                      | り作業を<br>舌編集を   | :<br>行うし<br>: クリ、 | こは<br>ックし      | ます。               |                      |                      |                         |
|                  |                                                 |                              |                |                   |                |                   |                      |                      |                         |
| 「聖祝<br>いて、<br>数回 | 忠太子の精神(十七條<br>今年1年の目標を記入<br>答可) <mark>〔〕</mark> | 憲法より)−四天王₹<br>、してください。また、その  | 寺学園 学<br>D目標が学 | 園訓に照<br>園訓のどの     | らし合わせ<br>D部分に当 | さて-」を基<br>当てはまる(  | に、学園訂<br>のかを選択       | 川の実践項<br>Rして下さい      | 見につ<br>♪(複              |
|                  | 今年                                              | 度の目標                         |                | 和を以<br>て貫し<br>となす | 四恩<br>に報い<br>よ | 誠実を<br>旨とせ<br>よ   | 礼儀を<br>正しく<br>せよ     | 健康を<br>重んぜ<br>よ      | 利他<br>行                 |
| 人に               | 親切にする。                                          |                              | 1              | 1                 | 0 🏹            | <b></b>           | 0 🏹                  | 1                    | 0 🕅                     |
| ボラン              | ティアに参加する。                                       |                              | 1              | 1                 | 0 🏹            | 1                 |                      | 1                    | 0 🕅                     |
|                  |                                                 |                              |                |                   |                | 緑色の<br>る項目<br>ると直 | )鉛筆マ<br> はその<br>[接入ナ | マークカ<br>Dマーク<br>Dが可能 | が表示され<br>クをクリ・<br>Eになりる |
| ②入               | 力するパネル                                          | ~ (今年度の                      | 目標)            | を選打               | 沢する            | ) <sub>o</sub>    |                      |                      |                         |
| 一括編集             |                                                 |                              | 91             |                   |                |                   |                      |                      | 8                       |
|                  | 夏の目標                                            |                              |                |                   |                |                   |                      |                      | 0                       |
| 今年度の             | 目標                                              |                              |                |                   |                |                   |                      |                      | ●項目追加                   |
| 「聖徳太<br>訓のどの話    | 子の精神(十七條憲法より)-四<br>部分に当てはまるのかを選択して下             | 1天王寺学園 学園訓に照らし合<br>さい(複数回答可) | わせて-」を基に、      | 学園訓の実践            | 浅項目について        | 、今年1年の目           | 目標を記入して              | ください。また、             | その目標が学園                 |
| 今年度              | 和をいて書したかす                                       | 四国に起い上                       | 誠実を            | ≌⊁⇔⊦              | 刘傅             | 歳を正しくせよ           |                      | 健康を重んせ               | * F                     |

③項目を追加して新しい行を挿入する

③「項目追加」をクリックして行を追加する。

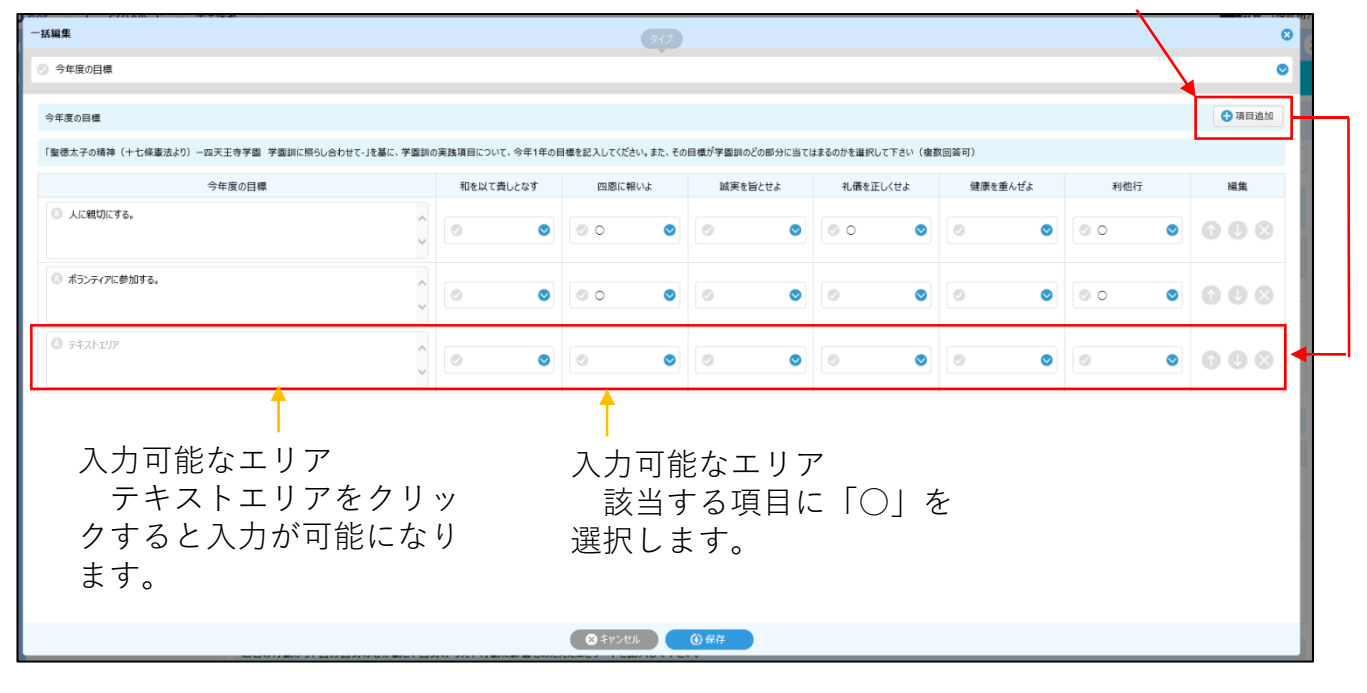

④必要な箇所に入力を行い、⑤保存する。

| 8太子の精神(十七條憲法より)-四天王寺学園 学園訓に照らし合 | わせて-Jを基に、学園訓の実践項目につい | て、今年1年の日 | 目標を記入してくださ | さい。また、その | 目標が学園訓のと | の部分に当ては | まるのかを選択して | て下さい(複素 | (回答可)  |    |     |    |         |
|---------------------------------|----------------------|----------|------------|----------|----------|---------|-----------|---------|--------|----|-----|----|---------|
| 今年度の目標                          | 和を以て                 | 貴しとなす    | 四恩に報       | 服いよ      | 誠実を旨     | にせよ     | 礼儀を正し     | べせよ     | 健康を重んぜ | ε. | 利他行 |    | 福生      |
| )人に親切にする。                       | 0                    | 0        | 00         | ۲        | 0        | ۲       | 00        | ۲       | 0      | ۲  | 00  | ۲  | 000     |
| 〕 ボランティアに参加する。                  | 0                    | ۲        | 00         | ۲        | 0        | ۲       | 0         | ۲       | 0      | ۲  | 00  | ۲  | 000     |
| のかを決めるとき、自分勝手に進めない。             | 00                   | 0        | 0          | 0        | 0        | 0       | 00        | ۲       | 0      | ۲  | 0   | ۲  | 000     |
| <ul><li>④今回の例で新た</li></ul>      | に入力した話               | 部分       |            |          |          |         |           |         |        | 番  | を入替 | える | る<br>行単 |

⑤作業が終了したら「保存」を押す

 ○ファイル保存の例(自身の和の精神(学園訓の実践)エピソード)
 ①一括編集を選択したあと、②入力するパネル(和の精神(学園訓の実践) エピソード)を選択する。

| 新編                       | マ<br>12 <sup>1</sup> 2)<br>中<br>で                                                                                                    |                                                                  |                                                                                 |     |
|--------------------------|----------------------------------------------------------------------------------------------------|------------------------------------------------------------------|---------------------------------------------------------------------------------|-----|
| わの病神 (チョニの実践) エビノート      |                                                                                                    |                                                                  |                                                                                 |     |
| あなたが今年1年間で実践した和の精神<br>日付 | (学園訓の実践)にあてはまるエピソードとそれに対する気づきを記入してください。必要に応じて、<br>和の精神(学園訓の実践)エピソード                                                                              | 写真・動画・資料を添付してください。<br>気づき、学び                                     | 資料                                                                              | 編集  |
| 2019/08/19               | ある友達から授業の内容についていけないと相談された。自分の得意分<br>努力にためで、大学が終わった後、その友達に取えてありた。するとその友<br>達は、期末試験で90点を取れたというて感謝してくれた。                                            | 方遣から形地されて、うれしかった。また、人に数えるということで、自身の<br>研鑽にもなった。                  | <ul> <li>ファイル選択 ×17ァイルの上層サイズは30M852です。</li> <li>選びのイバカリア</li> <li>剤除</li> </ul> | 008 |
| 31 2019/09/06            | 夏休みにポランティアで近所の支援学校にお手信いにいった。子どもたち<br>の夏休みの補留の手低いもしたり、子校打器のサポートもとたりした。最<br>初は子どにたちた見ずなやて、戸惑うとどかかったけれて、最後は子ぞ<br>もたちた打ち知いられて、今度ほいつ来てくれるのと言ってもらえてうれし | 参員志望なので、子どもたちがもつ様々な状況に合わせることの大切さを<br>学ぶことができた。今後も、この経験を活かしていきたい。 | ⑦ ファイル選択 ×1ファイルの上層サイズは30MBまでです。 回訳のアイルクァア 一 新除                                  | 008 |

### ③ファイルを挿入し、④保存する。

| 括編集                |                                                                                                    | 917                                                                     |                                                                                                    |           |
|--------------------|----------------------------------------------------------------------------------------------------|-------------------------------------------------------------------------|----------------------------------------------------------------------------------------------------|-----------|
| 和の精神(学園訓の実践)エピソー   | k                                                                                                    |                                                                         |                                                                                                    |           |
| 和の精神(学園訓の実践)エピソード  |                                                                                                    |                                                                         |                                                                                                    | 項目追加      |
| あなたが今年1年間で実践した和の精神 | (学園訓の実践) にあてはまるエピソードとそれに対する気づきを記入してください。必要に応じて、3                                                                                                   | 写真・動画・黄料を添付してください。                                                      |                                                                                                    |           |
| 日付                 | 和の精神(学園川の実践)エピソード                                                                                                    | 気づき、学び                                                                  | 資料                                                                                                    | 編集        |
| 00 2019/08/19      | ある友達から理解の内容についていけないと相談された。自分の得度分 新たかので、大学が終わった後、その反当に教えてあがた。するとその反 違は、期末試験で90点を取れたといって感謝してくれた。                                                     | 万達から感謝されて、うれしかった。また、人に教えるということで、自身の<br>研算にちなった。                         | <ul> <li>○ ファイル選択 ×1ファイルの上階サイズは30MBまでです。</li> <li>         国家ワアイルグリア     </li> <li>         剤除     </li> </ul> | 606       |
| 3 2019/09/06       | ◎ 泉休みにボランティアで近所の支援学校にお手伝いにいった。子どもたち<br>の夏休みの場面の手伝いをしいう。学校行動の対点ーをしたりにた。最<br>初は子どもたちと接する中で、戸底うとが多かったけれど、最後には子ど<br>もたちと打ち掛けられて、今度はいつまてくれるのと言ってもらえてうれし | 教員志願なので、子どもたちがもつ様々な状況に会わせることの大切さを     学ぶことができた。今後も、この経験を活かしていきたい。     ソ | ・・・・・・・・・・・・・・・・・・・・・・・・・・・・・・・・・・・・                                                                           | 000       |
|                    |                                                                                                    | ③ファイル選抜<br>選びます。†                                                       | Rで挿入するファイ<br>ナイズの上限は <b>30M</b> I                                                                              | ルを<br>Bです |
|                    |                                                                                                    | @ #r>25 (                                                               |                                                                                                    |           |
|                    |                                                                                                    |                                                                         |                                                                                                    |           |
|                    |                                                                                                    | ④作業が終了し                                                                 | th                                                                                                    |           |

<sup>「</sup>保存」を押す